# **Export and Import - Route Management**

Last Modified on 05/27/2025 1:47 pm PDT

#### **Pathway:** Operations > Route Management (Current tab)

Use the Export and Import feature to modify routes externally, then import them back into Route Management to post the routing changes in the system.

| Pending      | ¢                                                                                                    | Current Re-N | lumber         |              |               |                 |                |               |                |                 |                 |               |                    |              |                               |                     |       |      |
|--------------|----------------------------------------------------------------------------------------------------|--------------|----------------|--------------|---------------|-----------------|----------------|---------------|----------------|-----------------|-----------------|---------------|--------------------|--------------|-------------------------------|---------------------|-------|------|
| HOUSTON      |                                                                                                    | w H          | OUSTON OPEN    | I MARKET, LO | ial, Re       | sidential, Roll | Off 👻 H        | OU 101, HOU 1 | 02, ⊦          | ıy, Tuesday, We | dnesday 👻       | LOAD          | EX                 | PORT 🔻       | імро                          | ORT 🔻               | 1     |      |
| / EDIT       |                                                                                                    | 🙆 мар        | Route Sumr     | nary 🗹 R     | eset Sequence | to 0 on Rerou   | ite / Reschedu | ıle           |                |                 |                 |               |                    |              |                               |                     |       |      |
|              |                                                                                                    | SITE         |                |              |               | QTY             |                | SE            | RVICE CODE     |                 |                 | FREQ / NEXT S | SVC .              |              | ROUTE                         |                     | SEQ 🕇 | DC   |
|              |                                                                                                    | 438900       | 02             |              |               | 1               |                | 8 Yard        | d Trash Servio | e               |                 | 1x per wee    | k                  |              | HOU 201                       |                     | 0     | We   |
|              | • • • AutoSave • • • •                                                                                             |              |                | 1 13 7       | - C           |                 |                | Q n           | navusoft_c     | urrentrout      | e_2025-02       | -26 02_52     | _02 ~              |              |                               |                     |       |      |
|              | н                                                                                                    | ome Insert   | Draw           | Page La      | yout Fo       | rmulas          | Data F         | Review N      | /iew 💡         | Tell me         |                 |               |                    |              |                               |                     | 0     | Tu   |
|              |                                                                                                    |              |                |              |               |                 |                |               |                | h.              |                 |               |                    |              |                               |                     |       |      |
|              |                                                                                                    | n ´ în .     | Calibri (Bo    | dy)          | ~ 12 ~        | AA              | - =            | = *           | Y C            | 🖗 Wrap Text     | × [             | General       | `                  | 1 📕          | 8 × 🗐                         | · • 🗖               | 0     | Tu   |
|              | F                                                                                                    | Paste 🞸      | BIL            | <u> </u>     | •   🙆 •       | <u>A</u> ~      | ΞΞ             | =             | *=             | Merge & Ce      | enter v         | \$ ~ % 9      | 0. 00. 0<br>i← 00. | Cond<br>Form | itional Form<br>atting as Tab | at Cel<br>ble Style | Ū     | 10   |
|              | S Possible Data Loss Some features, save it in an Excel file format.                                               |              |                |              |               |                 |                |               |                |                 |                 |               | 0                  | We           |                               |                     |       |      |
|              | $\begin{vmatrix} - & - & - \\ A1 & \downarrow & \checkmark & \checkmark & f_x \mid \text{Record Id} \end{vmatrix}$ |              |                |              |               |                 |                |               |                |                 |                 |               |                    |              |                               |                     |       |      |
|              |                                                                                                    | A            | В              | С            | D             | E               | F              | G             | н              | 1               | J               | К             | L                  | М            | N                             | 0                   | 0     | We   |
|              | 1                                                                                                    | Record Id    | Site Service I | Site Id      | Site Name     | Site Address    | Site Addres    | s Site City   | Site State     | Site Postal     | C Site Full Pos | Site Phone    | Site Latitude      | Site Longitu | c Business Hou                | Access In           |       |      |
|              | 2                                                                                                    | 298171       | 137526         | 43890002     | COP - SHADO   | 13050 SHAD      | OW CREEK F     | PK PEARLAND   | тх             | 7758            | 4 77584-7458    | (281) 652-16  | 29.581074          | -95.421146   | i                             |                     |       |      |
|              | 3                                                                                                    | 315295       | 148037         | 44892001     | DERRICK'S C   | 10904 Mem       | orial Hermar   | nr Pearland   | тх             | 7758            | 4 77584-2184    | (346) 255-13  | 29.55927           | -95.38885    | Weekdays 4                    | :30 AM to           | 0     | Tu   |
| ~            | 4                                                                                                    | 324181       | 153097         | 43890032     | COP - WEST    | 11801 Shade     | ow Creek Par   | k Pearland    | TX             | 7758            | 4 77584         | 10043 650 40  | 29.57867           | -95.40143    |                               |                     |       |      |
| _            | 5                                                                                                    | 324183       | 153098         | 43890003     | COP - FIRE S  | 12255 SHAD      | OW CREEK       | PEARLAND      | 1X<br>TV       | 7758            | 4 7/584         | (281) 652-18  | 29.577561          | -95.408677   |                               |                     |       |      |
|              | 7                                                                                                    | 324227       | 153150         | 43599001     | Pearland 10   | 6500 W Littl    | o Vork Bd      | PEARLAND      | TX             | 7758            | 4 77584-9785    | (404) 405-60  | 29.552651          | -95.393902   |                               |                     | 0     | 10/2 |
| -            | 8                                                                                                    | 324235       | 155173         | 43180001     | BUIND FOR I   | 2845 WAGO       | N TRAIL        | PEARLAND      | TY             | 7758            | 4 77584-9090    | (832) 015-11  | 29.003347          | -95 309670   |                               |                     | U     |      |
| ~            | 9                                                                                                    | 326380       | 155176         | 48246001     | STELLA SHAL   | 11900 Shade     | w Creek Pky    | Pearland      | TX             | 7758            | 4 77584         | (713) 340-23  | 29 5762            | -95 403      |                               | USE GAT             |       |      |
|              | 10                                                                                                    | 326497       | 155203         | 43383001     | SCR PLAZA L   | 15818 HWY       | 288            | PEARLAND      | TX             | 7758            | 4 77584         | (713) 623-69  | 29.567445          | -95.387865   |                               | LOCK COL            |       |      |
|              | 11                                                                                                    | 326498       | 155203         | 43383001     | SCR PLAZA L   | 15818 HWY       | 288            | PEARLAND      | TX             | 7758            | 4 77584         | (713) 623-69  | 29.567445          | -95.387865   |                               | LOCK COL            | 0     | We   |
| $\checkmark$ | 12                                                                                                    | 326628       | 155233         | 46209001     | Elan Shadow   | 12900 Shade     | ow Creek Pky   | Pearland      | TX             | 7758            | 4 77584         |               | 29.577             | -95.4195     |                               |                     |       |      |
|              | 13                                                                                                    | 326697       | 155251         | 43473007     | ALVIN ISD JF  | 2950 KINGS      | LEY            | PEARLAND      | ТΧ             | 7758            | 4 77584         | (832) 294-77  | 29.556746          | -95.419919   |                               | GATE CO             |       |      |
|              | 14                                                                                                    | 326702       | 155252         | 43473001     | NOLAN RYA     | 11500 SHAD      | OW CREEK F     | K PEARLAND    | тх             | 7758            | 4 77584-7297    | (281) 245-32  | 29.578632          | -95.397062   |                               | GATE CO             |       |      |
|              | 15                                                                                                    | 326764       | 155266         | 48421001     | 2ML Real Es   | 11940 Broad     | lway St        | Pearland      | тх             | 7758            | 4 77584-8498    | (281) 974-26  | 29.5554            | -95.4046     |                               |                     |       |      |
|              | 16                                                                                                    | 326809       | 155281         | 43182001     | PEARLAND L    | 6622 FITE R     | D              | PEARLAND      | TX             | 7758            | 4 77584         | (713) 545-60  | 29.552072          | -95.325485   |                               |                     |       |      |

## Permissions

The following permissions are required to use the Export and Import features in Route Management:

| Permission ID | Permission Name                                                                                                    |
|---------------|----------------------------------------------------------------------------------------------------|
| 87            | Route Management                                                                                                    |
| 445           | Import/Export Current Routes from Route Management<br><b>Note:</b> If a user does not have this permission, the Import/Export buttons are hidden from<br>view. |

### **File Layout and Import Requirements**

#### **Non-Edit File Fields**

The following fields **should not** be modified for import. If a site is included in the file but has no changes, **do not** remove it—leave it as-is to ensure accurate processing.

**Important:** The system uses the Record ID to map updates back into Route Management. **Do not make any changes to the Record ID field**, as this will prevent accurate mapping and may cause import errors.

| Field     | Description                                                                                                    | Changes here map back upon import |
|-----------|----------------------------------------------------------------------------------------------------|-----------------------------------|
| Record ID | The unique ID essential for identifying the record<br>and is critical for successfully importing updated<br>records back into the system. Any changes to this<br>field in the import file will compromise the accuracy<br>of the import. | DO NOT EDIT THIS FIELD            |

| Site Service ID          | The ID associated to the service for the site. This is also displayed in the site's Active Services.                                                                                  | No |
|--------------------------|----------------------------------------------------------------------------------------------------|----|
| Site ID                  | The ID associated to the site the routing service applies.                                                                                                    | No |
| Site Name                | The name of the site.                                                                                                    | No |
| Site Address Line<br>1   | This is the <b>primary street address</b> and usually includes: Street number and name, apartment, suite, or unit number (if space permits).                                          | No |
| Site Address Line<br>2   | This is an <b>optional field</b> used for <b>additional address</b><br><b>information</b> that doesn't fit in Line 1, such as:<br>Apartment, suite, unit, floor, or building details. | No |
| Site City                | The city where the site is located.                                                                                                    | No |
| Site State               | The state where the site is located.                                                                                                    | No |
| Site Postal Code         | The five digit postal or ZIP code for the site.                                                                                                    | No |
| Site Full Postal<br>Code | The complete version of a postal or ZIP code used in a mailing address.                                                                                                    | No |
| Site Phone               | Displays the phone number for the site.                                                                                                    | No |
| Site Latitude            | The geographic latitude coordinate of the site's location.                                                                                                    | No |
| Site Longitude           | The geographic longitude coordinate of the site's location.                                                                                                    | No |
| <b>Business Hours</b>    | The designated days and times during which a business or service location is open and available                                                                                       | No |
| Access<br>Information    | Details that describe how to access the site for servicing.                                                                                                    | No |
| Service Note             | Notes added to the active service that are visible on the customer service screen and the driver app.                                                                                 | No |
| Service Days             | The designated days the site is serviced.                                                                                                    | No |
| Service Day<br>Hours     | The designated time frame for servicing the site on the service days.                                                                                                    | No |
| Qty                      | Displays the quantity of equipment that is serviced.                                                                                                    | No |
| Service Code             | The service code that applies to the record.                                                                                                    | No |
| Service Code<br>Name     | The name of the service code that applies to the record.                                                                                                    | No |
| Equipment Type           | Displays the equipment type ID to identify the equipment that will be serviced.                                                                                                    | No |
| Equipment Type<br>Name   | Displays the equipment type's name associated to the ID.                                                                                                    | No |
| Material Type            | Displays the material's ID to identify the material type expected to be serviced.                                                                                                    | No |

| Material Type<br>Name | Displays the material type'                                                                                                    | No                                                      |    |
|-----------------------|----------------------------------------------------------------------------------------------------|---------------------------------------------------------|----|
| Line of Business      | Displays the line of busines<br>under.                                                                                                    | No                                                      |    |
| Bin Size              | Displays the size of the bin                                                                                                    | No                                                      |    |
| Estimated Service     | The estimated amount of t                                                                                                    | No                                                      |    |
| Time                  | to service the site. Applies                                                                                                    | to route optimization.                                  |    |
| Estimated Volume      | The estimated amount of n<br>the bin. Applies to route op                                                                                                    | No                                                      |    |
| Frequency             | The frequency of how often                                                                                                    | No                                                      |    |
| Schedule Started      | Identifies when servicing fi                                                                                                    | irst began for the site.                                | No |
| Next Service Date     | Displays the next date the serviced on.                                                                                                    | route is scheduled to be                                | No |
| Next Service<br>Week  | The next numbered week of scheduled for service.                                                                                                    | of the year when the site is                            | No |
| Day of Week           | Indicates the day of the we<br>serviced, represented num<br>1= Monday<br>2= Tuesday<br>3= Wednesday<br>4= Thursday                                                                                                    | No                                                      |    |
| Week of Month         | For monthly services, ident<br>happens on the first, secon<br>the month.                                                                                                    | tifies if current service<br>d, third or fourth week of | No |
| A/B Week              | Indicates whether the site<br>an A week or B week in the<br><b>SQL Logic:</b> A or B Week is<br>base date of 01-01-2012 th<br>as A week with the SQL for<br>(datediff (week, '01-01-2012<br>'A' else 'B' end). <b>TheDate</b> v<br>selected week , formula with | No                                                      |    |
| Route Id              | Displays the current servic<br>Route ID is automatically a<br>when the route is created.                                                                                                    | No                                                      |    |
| Route Name            | Displays the name of the ro<br>route ID.                                                                                                    | oute associated with the                                | No |
| Seq                   | Displays the site's current servicing.                                                                                                    | sequence on the route for                               | No |

### Editable File Fields

The following fields are included in the export file and will be mapped back into Navusoft for the route record if a new value is entered. If there are no changes for a record, leave these fields blank—the system will automatically skip them.

#### File format requirement to upload changes in: CSV

| Field          | Description                                                                                                    | Changes here map back<br>upon import |
|----------------|----------------------------------------------------------------------------------------------------|--------------------------------------|
| New Route      | Enter the <b>ROUTE ID</b> of the new route.                                                                                                    | YES                                  |
| New Seq        | Enter the new sequence number where the site should appear on the route.                                                                                                    | YES                                  |
| New Start Date | Enter the start date for the routing change. This date<br>determines both the effective start date and the<br>corresponding day of the week the service will be<br>assigned to (e.g., 5/26/2025 is a Monday; 5/27/2025<br>is a Tuesday).<br>Other notes: If the site is serviced on an A/B<br>schedule, consider which week (A or B) the new start<br>date falls into to ensure the routing change aligns<br>correctly with the alternating service cycle.<br>SQL Logic: A or B Week is determined based on base<br>date of 01-01-2012 this week was considered as A<br>week with the SQL formula CASE WHEN ABS<br>(datediff (week,'01-01-2012', TheDate))/2=1 then 'A'<br>else 'B' end). TheDate value for any day of selected<br>week , formula will return A or B value | YES                                  |
| New Week       | This field is required for monthly services. Enter as:<br><i>First, Second, Third, or Fourth</i> . Leave null/blank for non<br>monthly service types.                                                                                                    | YES                                  |

# Process to Edit and Import a Change

Follow the steps outlined below to edit the export file and import the changes back into Route Management, where they can be posted to the route.

**Export and Edit** 

| Pending                 | Curre                                                                                            | int    | Renumbe    | er Stops                 | 1              |                                    |                                 |                  |                              |            | 2        |           |          |                  |           |                 |          |  |
|-------------------------|--------------------------------------------------------------------------------------------------|--------|------------|--------------------------|----------------|------------------------------------|---------------------------------|------------------|------------------------------|------------|----------|-----------|----------|------------------|-----------|-----------------|----------|--|
| HOUSTON                 |                                                                                                  |        | - Comm     | ercial, Roll Off         | - нои          | 201, HOU 202, F                    | ⇒ iesday,                       | Thursday, Friday | -                            | LOAD       | EXPORT   | •         | IMPORT . |                  |           |                 |          |  |
| / EDIT                  | 6                                                                                                | ) M    | AP Ro      | oute Summary             | 🖌 Reset Se     | quence to 0 on R                   | eroute / Resch                  | edule            |                              |            |          |           | FILTER   | 5: SERVICE REGIO | N PEARLAN | ID MUNICIPAL, 📼 | SER      |  |
|                         |                                                                                                  | SITE   |            |                          | QTY            |                                    | SERVICE COD                     | E                | FREQ                         | / NEXT SVC | R        | DUTE      | SEQ 🕇    | DO               | w         | NEW ROUTE       |          |  |
| <u>COP -</u><br>13<br>F | 43890002<br>COP - SHADOW CREEK RANCH SPORT<br>13050 SHADOW CREEK PKWY<br>PEARLAND, TX 77584-7458 |        |            | 1 8 Yard Tr<br>8 Y.<br>N |                | Yard Trash Ser<br>8 Yard FL<br>MSW | ash Service 1><br>ard FL<br>ISW |                  | er week<br>5/28/25<br>eek 22 | HOU 201    |          | °         | We       | ed               |           |                 |          |  |
|                         | 44892001                                                                                         |        |            |                          | 1              | 6                                  | vice                            | 2x per week      |                              | HOU 201    |          | 0         | Fr       | i 🌈              |           |                 |          |  |
| 109                     | 904 Mer<br>Pearlar                                                                               | E2     | A<br>V     | XV                       | <i>fx</i> 1305 | 0 SHA                              | E VARA EL                       |                  |                              |            |          |           |          |                  |           |                 |          |  |
|                         | P . WES                                                                                          |        | AC         | AD                       | AE             | AF                                 | AG                              | AH               | AI                           | AJ         | AK       | AL        | AM       | AN               | AO        | AP              | AQ       |  |
| 11801 Sha               | 1801 Sha                                                                                         | 1 Es   | timated Ve | Frequency                | Schedule Sta   | Next Service                       | Next Service                    | Day of Week \    | Neek of Mo                   | n A/B Week | Route Id | Route Nam | e Seq    | New Route        | New Seq   | New Start Date  | New Weel |  |
|                         | Pear                                                                                             | 2      | 8          | 1x per week              | 6/8/22         | 5/28/25                            | 22                              |                  |                              |            | 1053     | HOU 201   | 0        |                  |           |                 |          |  |
|                         | COP -                                                                                            | 3      | 6          | 2x per week              | 11/18/22       | 5/23/25                            | 21                              |                  |                              |            | 1053     | HOU 201   | 0        |                  |           |                 |          |  |
|                         | 12255                                                                                            | 4<br>C | 4          | 1x per week              | 10/0/23        | 5/25/25                            | 21                              |                  |                              |            | 1055     | HOU 201   | 0        |                  |           |                 |          |  |
|                         | PEAR                                                                                             | 6      | 9          | Every 2 week             | 8/23/23        | 5/28/25                            | 22                              |                  |                              | Δ          | 1053     | HOU 201   | 0        |                  |           |                 |          |  |
|                         | Pearla                                                                                           | 7      | 2          | 4x per week              | 2/7/24         | 5/28/25                            | 22                              |                  |                              |            | 1053     | HOU 201   | 0        |                  |           |                 |          |  |
|                         | 11200                                                                                            | 8      | 2          | 4x per week              | 2/1/24         | 5/22/25                            | 21                              |                  |                              |            | 1053     | HOU 201   | 0        |                  |           |                 |          |  |
| P                       | PEARLA                                                                                           | 9      | 48         | 4x per week              | 2/7/24         | 5/28/25                            | 22                              |                  |                              |            | 1053     | HOU 201   | 0        |                  |           |                 |          |  |
|                         | <u>BL</u><br>2845                                                                                | 10     | 16         | 6x per week              | 2/7/24         | 5/28/25                            | 22                              |                  |                              |            | 1053     | HOU 201   | 0        |                  |           |                 |          |  |
|                         |                                                                                                  | 2845   | 2845       | 11                       | 16             | 6x per week                        | 2/1/24                          | 5/22/25          | 21                           |            |          |           | 1053     | HOU 201          | 0         |                 |          |  |
| F                       | PEARLA                                                                                           | 12     | 32         | 2x per week              | 2/7/24         | 5/28/25                            | 22                              |                  |                              |            | 1053     | HOU 201   | 0        |                  |           |                 |          |  |
|                         | P1                                                                                               | 13     | 12         | 5x per week              | 2/1/24         | 5/22/25                            | 21                              |                  |                              |            | 1053     | HOU 201   | 0        |                  |           |                 |          |  |
|                         | 2845                                                                                             | 14     | 12         | 5x per week              | 2/2/24         | 5/23/25                            | 21                              |                  |                              |            | 1053     | HOU 201   | 0        |                  |           |                 |          |  |
| F                       | PEARLA                                                                                           | 15     | 12         | 5x per week              | 2/6/24         | 5/27/25                            | 22                              |                  |                              |            | 1053     | HOU 201   | 0        |                  |           |                 |          |  |
|                         |                                                                                                  | 16     | 12         | 5x per week              | 2/1/24         | 5/22/25                            | 21                              |                  |                              |            | 1053     | HOU 201   | 0        |                  |           |                 |          |  |
|                         |                                                                                                  | 17     | 12         | 5x per week              | 2/2/24         | 5/23/25                            | 21                              |                  |                              |            | 1053     | HOU 201   | 0        |                  |           |                 |          |  |
|                         | I                                                                                                | 18     | 16         | 3x per week              | 2/7/24         | 5/28/25                            | 22                              |                  |                              |            | 1053     | HOU 201   | 0        |                  |           |                 |          |  |

- 1. From the **Current** tab, apply filters to display the sites you want to edit, then click **Load**.
- 2. Once the results have loaded, click Export to download the data as a .csv file.
- 3. In the exported file, make only the necessary changes by entering new values in the following fields (leave the fields blank if no changes are needed):
  - New Route
  - New Seq
  - New Start Date
  - New Week
- 4. After completing your edits, **save the file to your computer as a .csv** so it can be imported back into Route Management.

### **Import and Post**

| Per | nding                                                                                            | Current                                            | Rer                                                   | number Stops                 |                 |                                          |                                    |          |                  |
|-----|--------------------------------------------------------------------------------------------------|----------------------------------------------------|-------------------------------------------------------|------------------------------|-----------------|------------------------------------------|------------------------------------|----------|------------------|
| HOU | JSTON                                                                                            |                                                    | *                                                     | Commercial, Roll Off         |                 | HOU 202, F 👻 Iesday, Thursd              | ay, Friday 👻 LOAD                  | EXPORT 🔻 | IMPORT 🔻         |
| /   | EDIT                                                                                             | <b>e</b>                                           | MAP                                                   | Route Summary                | 🗹 Reset Sequenc | ce to 0 on Reroute / Reschedule          |                                    |          | FILTERS: SERVICE |
|     |                                                                                                  | s                                                  | ITE                                                   |                              | QTY             | SERVICE CODE                             | FREQ / NEXT SVC                    | ROUTE    | SEQ 🕇            |
|     | 43890002<br><u>COP - SHADOW CREEK RANCH SPORT</u><br>13050 SHADOW CREEK PKWY                     |                                                    |                                                       |                              | 1               | 8 Yard Trash Service<br>8 Yard FL<br>MSW | 1x per week<br>05/28/25<br>Week 22 | HOU 201  | 0                |
|     | PEARLAND, TX 77584-7458                                                                          |                                                    |                                                       |                              |                 | IMPORT NAVUSO                            | T ROUTE CHANGE                     | ? 😣      |                  |
|     | 44892001<br>DERRICK'S CHRISTMAS TREES<br>10904 Memorial Hermann Drive<br>Pearland, TX 77584-2184 |                                                    |                                                       |                              | 1               | 6<br>SELECT FILE                         | C:\fakepath\RouteUpdateDateTest.cs | BROWSE   | 0                |
|     | <u>CO</u><br>11                                                                                  | 4389<br>P - WEST PEA<br>801 Shadow<br>Pearland     | 90032<br><u>ARLAND L</u><br>/ Creek Pa<br>l, TX 77584 | I <u>BRARY</u><br>rkway<br>1 | 1               | 4                                        |                                    |          | 0                |
|     |                                                                                                  | 4389<br><u>COP - FIRE</u><br>12255 SHA<br>PEARLANI | 90001<br><u>STATION</u><br>DOW CRE<br>D, TX 7758      | <u>#8</u><br>EK<br>34        | 2               | 4                                        | IMPORT                             |          | 0                |
|     |                                                                                                  | 4359<br>Pearland T                                 | 99001<br>Town Cent                                    | er                           | 3               | 3 Yard Recycle Service<br>3 Yard FL      | Every 2 weeks<br>05/28/25          | HOU 201  | 0                |

- 1. From the **Current** tab, click the **Import** button and select the appropriate file format. The **Import Navusoft Route Change** popup will appear.
- 2. Upload your edited file, then click **Import**. This will display a Message popup indicating the route change import has started. Click **OK**.
  - IMPORTANT: Do not click out or navigate away from the screen while the import is processing.
- 3. Once the import is complete, the affected records will display. Review the New Route, New Seq, New Start Date, and New Week columns to ensure the changes are correct.

4. Click **Post Routing Change** at the bottom of the screen. A confirmation popup will summarize the changes. Click **Yes** to post the updates.

**Important Import Notes:** A change to **Record ID** can only submitted one time, once a change has been posted, the record id is ended and a new record id is assigned, changes can not be reversed.

## **Related Articles**

Route Management Overview Current Tab - Modify a Route